# Back Office : Configuration and implementation of a commercial offer

### **Invoice Status**

#### Edit an invoice status

#### Access

Follow link "Sales administration" dans le bloc Sales services (plugin Shop Access)

| SALES SERVICES               |  |
|------------------------------|--|
| Shop<br>Sales administration |  |

Follow link "all bills" on page Sales services section Sales management.

| Active                | ProLea                                                | it al                                                                                        |            |       |             |
|-----------------------|-------------------------------------------------------|----------------------------------------------------------------------------------------------|------------|-------|-------------|
| # Dashboard 📏 Sak     | es service                                            |                                                                                              |            |       |             |
| Sales servi           | ice                                                   |                                                                                              |            |       |             |
| Catalog mo            | nager                                                 | nent                                                                                         |            |       |             |
| Name:                 |                                                       | Description:                                                                                 | Categories | Items | Controls    |
| Catalogue de vente o  | de cours                                              | Catalogue pour la commercialisation des cours et des plugins par<br>ActiveProLeam (en cours) | 7          | 13    | 0           |
|                       |                                                       |                                                                                              |            |       | New catalog |
| Sales mana            | gemei                                                 | nt                                                                                           |            |       |             |
| All shops             | All shops                                             |                                                                                              |            |       |             |
| All bills             | Bill:Search                                           |                                                                                              |            |       |             |
| All product instances | Search and                                            | d manage instances of products.                                                              |            |       |             |
| All customers         | Search within customer accounts.                      |                                                                                              |            |       |             |
| Manage taxes          | Manages fax definitions                               |                                                                                              |            |       |             |
| Scan merchant trace   | Grep in trace for a single transaction                |                                                                                              |            |       |             |
| Settings              | Access general settings form in Moodle administration |                                                                                              |            |       |             |
| Reset basket          | Reset the sl                                          | hop                                                                                          |            |       |             |

\* Click on the relevant invoice number in the list to view it. In this example B-2017032825 for the first of the list.

Last update: 2024/04/04 local:shop:setup:invoicestatus https://docsen.activeprolearn.com/doku.php?id=local:shop:setup:invoicestatus&rev=1511537135 15:50

|                                   |                                           |                                             | 9 - 19 - 19 - 19 - 19 - 19 - 19 - 19 -  |           |
|-----------------------------------|-------------------------------------------|---------------------------------------------|-----------------------------------------|-----------|
| Euro * Cho                        | oose * Choose *                           |                                             |                                         |           |
| Billing ®                         |                                           |                                             |                                         |           |
| Bill working (0) Bill placed (21) | Pending bill (0) Bill soldout (2) Bill fi | hished (186) Bill cancelled (2) Bill paymen | t failed (4) Bill payback (0) All (215) |           |
| N°                                | Customer                                  | Transaction                                 | Lettering                               | Amount    |
| Bill placed                       |                                           |                                             |                                         |           |
| B-20170328-25                     | Gilles UYTTERHOEVEN                       | TU9TMXCSUWLLDHVKQQ==                        |                                         | 0.50 €    |
|                                   |                                           | 0                                           |                                         |           |
| B-20170329-26                     | Lai WEI                                   | TU9XBMGWETROOGD6CW==                        |                                         | 0.50 €    |
|                                   |                                           | 0                                           |                                         |           |
| B-20170515-28                     | Patrick BALKANY                           | TU84AGZPVTUXDMHSRQ==                        |                                         | 1660.00 € |
|                                   |                                           | 0                                           |                                         |           |
| B-20170731-35                     | Patrice DVERINE                           | TU81QUXWBLBVZ1FEAW==                        |                                         | 80.00 €   |
|                                   |                                           | 0                                           |                                         |           |
| B-20170920-44                     | Pierre-Yves BUSSELIER                     | TU9LEE9DQ13KEGF4RQ==                        |                                         | 160.00 €  |

- Expand the "Billing States" menu at the bottom of the document to see the possible options: "Return to Status" and "Go to Status".
- Choose the action to be taken, the possible options depend on the state at the time you operate for the relevant invoice.

| Etats de facture                                                               |                      | Etat actuel:<br>Réalisée |
|--------------------------------------------------------------------------------|----------------------|--------------------------|
| Revenir à l'état                                                               | Aller à l'état       |                          |
| <ul> <li>A solder</li> <li>Réalisée par anticipation</li> <li>Payée</li> </ul> | (FIN DE TRANSACTION) |                          |

## Back to Configuration and implementation of a commercial offer - Back to Local Shop component - Back to catalogue

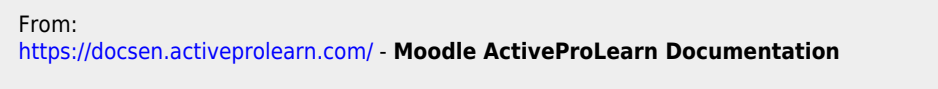

Permanent link: https://docsen.activeprolearn.com/doku.php?id=local:shop:setup:invoicestatus&rev=1511537135

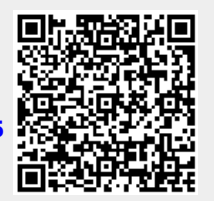

Last update: 2024/04/04 15:50